## 2. A haj

A haj fontos szerepet tölt be a fej védelmében. Ugyanakkor az emberek esztétikai szempontból is fontosnak tartják az egészséges, szép hajat.

Készítsen weblapot a hajjal kapcsolatos érdekességekről. A feladat megoldása során a weblap mellett egy képet is el kell készítenie.

Az oldal szövegét az UTF-8 kódolású *hajforras.txt* állományban találja. A feladat megoldásához szükséges képek: *fej.png* és *szerkezet.jpg*. A képek használata során ügyeljen arra, hogy azok a vizsgakönyvtár áthelyezése után is helyesen jelenjenek meg!

- 1. Készítse el a weboldal tetején megjelenő 800×300 képpontos képet a leírás és a minta alapján! A képet *cim.png* néven mentse!
- 2. A rajz háttérszíne fehér legyen! Erre RGB(185, 122, 87) kódú barna színnel, tetszőleges vonalvastagsággal rajzoljon egy lekerekített sarkú téglalapot úgy, hogy a kép többi részét ebben kell majd elhelyeznie! A téglalap minél nagyobb legyen, de a képről ne lógjon le!
- 3. A rajzon helyezze el a mintának megfelelően a *fej.png* kép két példányát, és azokat színezze át az előzőleg megadott barna színűre!
- 4. A rajz középső területére írja a minta szerint talp nélküli betűtípussal és a megadott barna színnel a "Haj" szöveget! Ugyanezzel a betűmérettel, RGB(195, 195, 195) kódú szürke színnel helyezze el a "Haj" betűit az előző felirat alatt függőlegesen elcsúsztatva! A betűk részben fedjék egymást! A két szöveg együtt a kép magasságának legalább a fele legyen, de ne lógjon ki a szegélyből!
- 5. Hozzon létre egy weblapot haj.html néven! A weboldal tulajdonságait állítsa be egységesen a következők szerint:
  - Az oldal háttérszíne fehér, a szöveg színe fekete legyen!
  - A linkek használat előtt barnák (#B97A5A=RGB(185, 122, 87) kódú szín), minden más állapotban szürkék (#C3C3C3=RGB(195, 195, 195) kódú szín) legyenek!
  - A böngésző címsorában megjelenő cím a "7 érdekesség" szöveg legyen!
  - Az oldal teljes szövege Helvetica vagy Arial betűtípussal jelenjen meg!
- 6. A haj.html szövegét a hajforras.txt állományból másolja át! A szöveget tördelje a minta szerkezetének megfelelően!
- 7. Az oldal elejére helyezze el a *cim.png* képet, és igazítsa vízszintesen középre! Amennyiben a képet nem készítette el, használhatja a *pot\_cim.png* állományt!
- 8. A cím egyes szintű, az alcímek szövege kettes szintű címsor stílussal és a megadott barna betűszínnel jelenjenek meg! Az alcímeket alakítsa számozatlan felsorolásúvá!
- 9. A cím utáni első bekezdést dőlt, az azt követő bekezdést félkövér betűstílussal formázza a minta szerint!
- 10. A 2. alcím mellé helyezze el a szerkezet. jpg képet arányosan 300 képpont szélességűre kicsinyítve, jobbra igazítva, 2 pontos bal és jobb margóval! Állítsa be alternatív (magyarázó) szövegnek a "Szőrtüsző" kifejezést, és a képet 1 pont vastag vonallal szegélyezze!

<sup>1721</sup> gyakorlati vizsga

11. A cím utáni első bekezdés vesszővel elválasztott részeire készítsen linkeket, amelyek az oldalon belüli három alcímre mutassanak! Ezeket az alcímeket előzőleg alakítsa könyvjelzővé (hivatkozási célponttá) a következő szerint!

| Link szövege           | Könyvjelző helye                   |
|------------------------|------------------------------------|
| "Hány szál van belőle" | "Hány hajszál található fejünkön?" |
| "miért hullik"         | "Meddig él egy hajszálunk?"        |
| "hogyan nő?"           | "Mennyit nő egy hajszál?"          |

30 pont

## Minta A haj feladathoz:

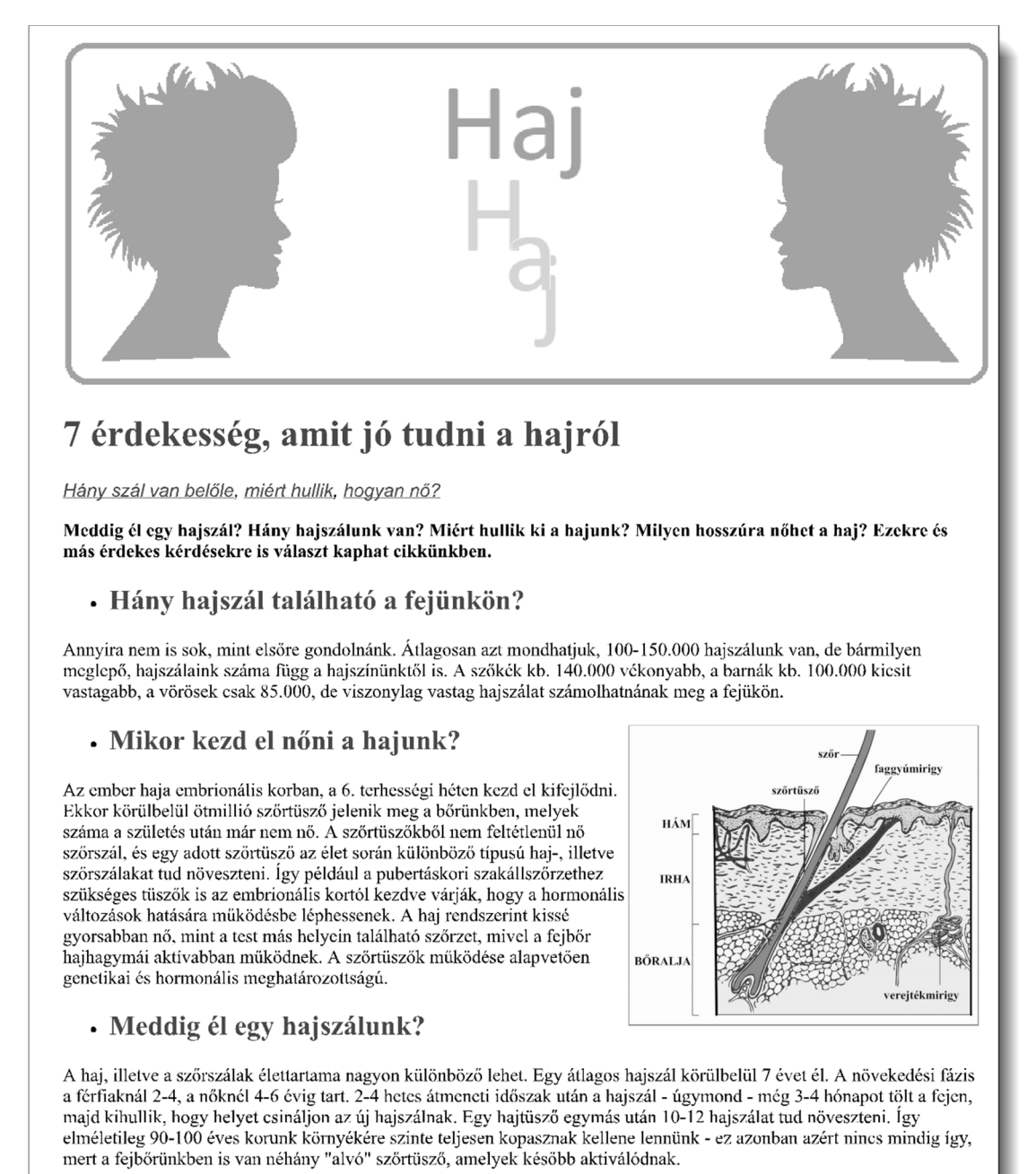